3 ログインする

オンライン請求を開始する場合は、オンライン請求システムにログインします。 また、オンライン請求を終了する場合は、ログアウトします。

# ダ禰足

オンライン請求用のパソコンに、複数のユーザ権限を割り当てて使用している場合は、管理者権 限のユーザでパソコンを起動してください。

# 3.1 オンライン請求を開始する

オンライン請求システムを起動し、請求を行う審査支払機関を選択します。

### ■Windows の場合

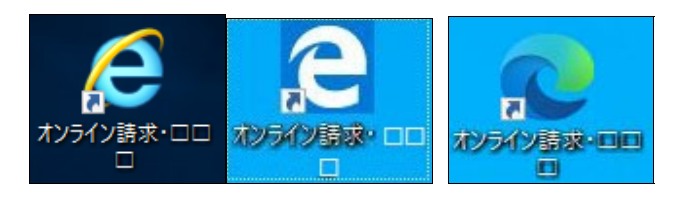

### ■Linux の場合

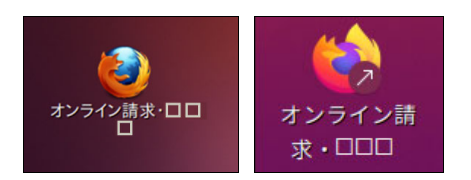

### ■Mac の場合

# デスクトップ上の「オンライン請求・ 都道府県」アイコンをダブルクリック します。

「ユーザー アカウント制御」画面が表示され ます。

#### ダ補足

「オンライン請求・都道府県」アイコン以外か らオンライン請求システムを起動した場合、正 常に動作しないことがありますのでご注意くだ さい。

また、1つの端末で複数ブラウザまたは複数タ ブにてオンライン請求システムを起動した場 合、正常に動作しないことがありますのでご注 意ください。

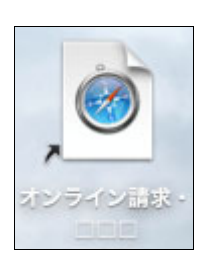

|  | オンライン請求システムが変更を加えようとしています。 |       |  |  |  |
|--|----------------------------|-------|--|--|--|
|  | 許可するにはパスワードを入力してください。      |       |  |  |  |
|  | ユーザ名:                      | admin |  |  |  |
|  | パスワード:                     | ••••• |  |  |  |
|  |                            |       |  |  |  |

#### ダ禰足

左のようなメッセージが表示された場合、 MacOS の現在ログインしているユーザのパス ワードを入力し、【OK】ボタンをクリックして ください。

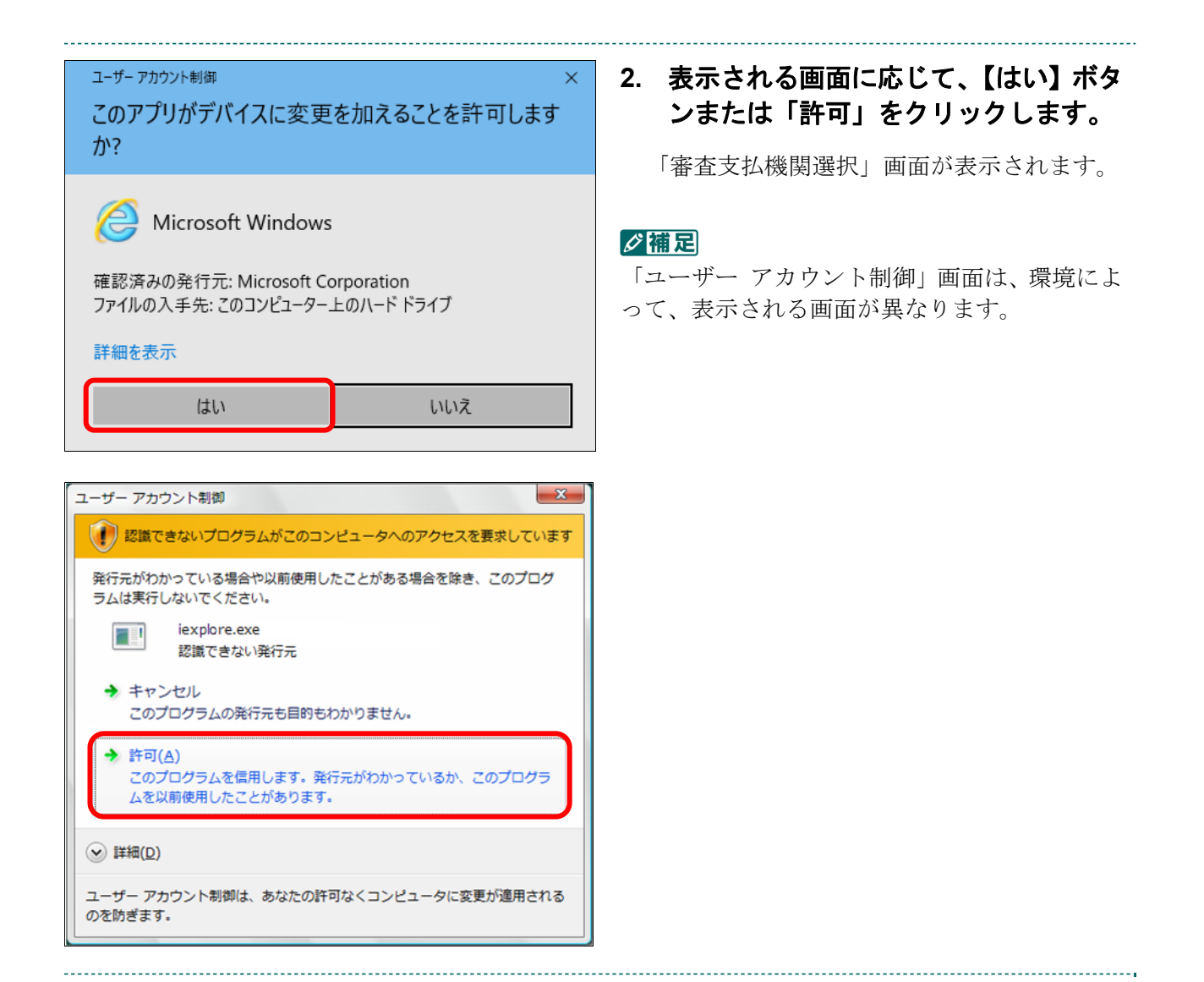

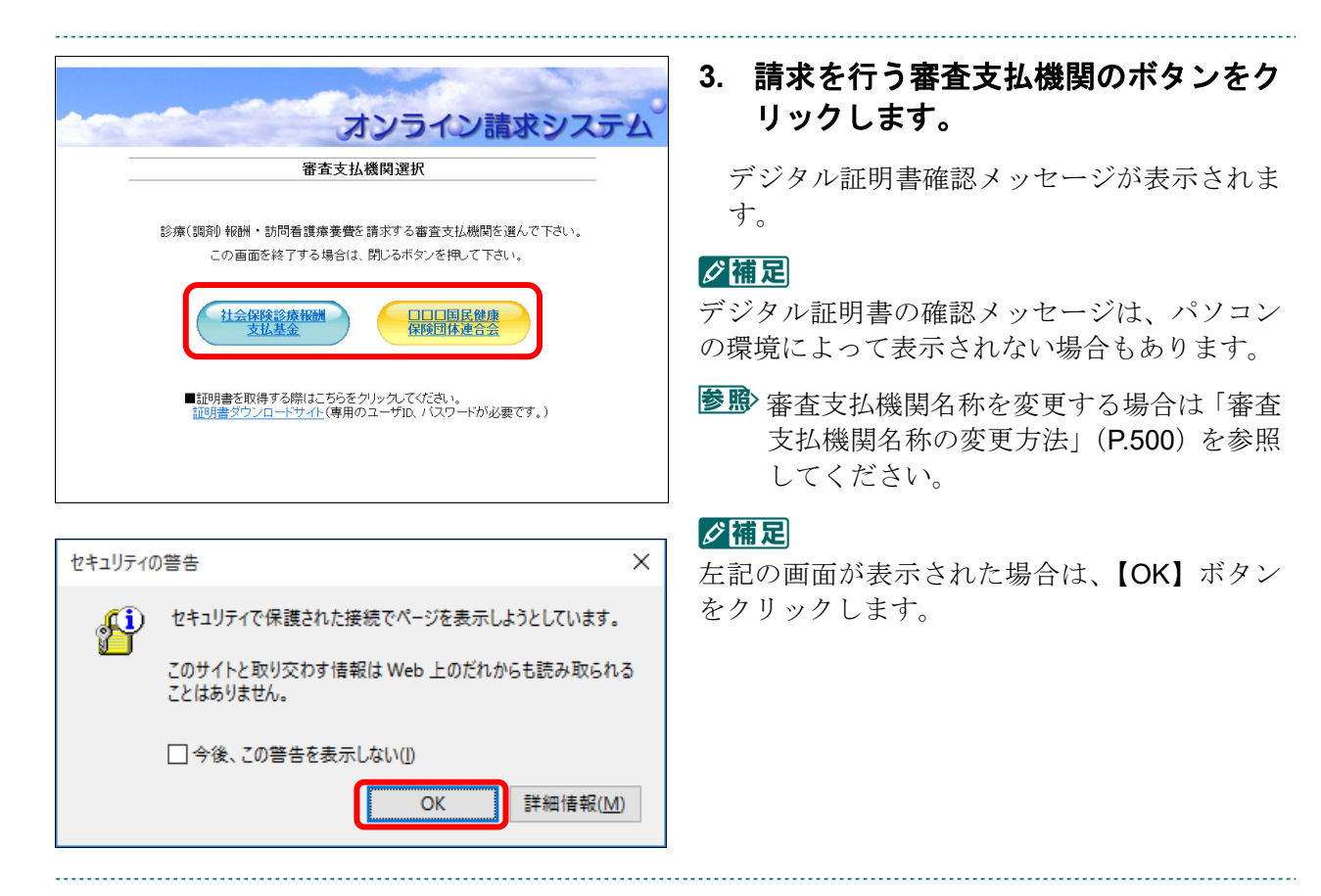

# 4. デジタル証明書の確認メッセージが表 示された場合、使用している OS に応 じて、以下の操作を行います。

# ■Windows の場合

## Internet Explorer の場合

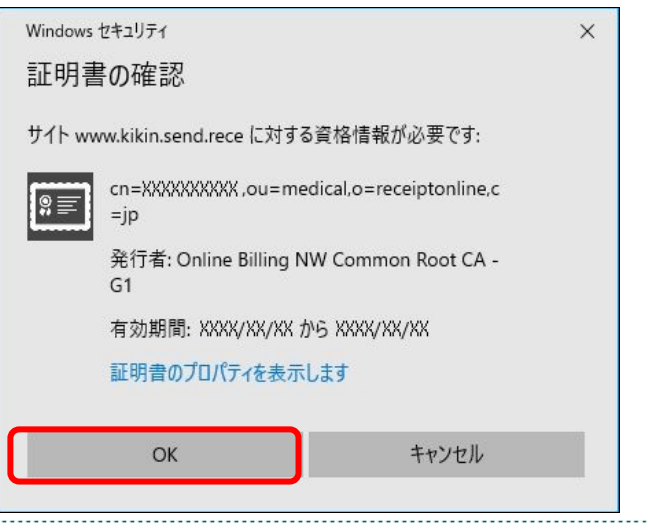

オンライン請求システムのユーザ ID と同じ 「CN」を選択し、【OK】ボタンをクリックしま す。

#### ダ禰足

オンライン請求システムのユーザ **ID** と同じ 「**CN**」が表示されていない場合は、「その他」 リンクをクリックして表示された一覧から選択 します。

### Microsoft Edge の場合

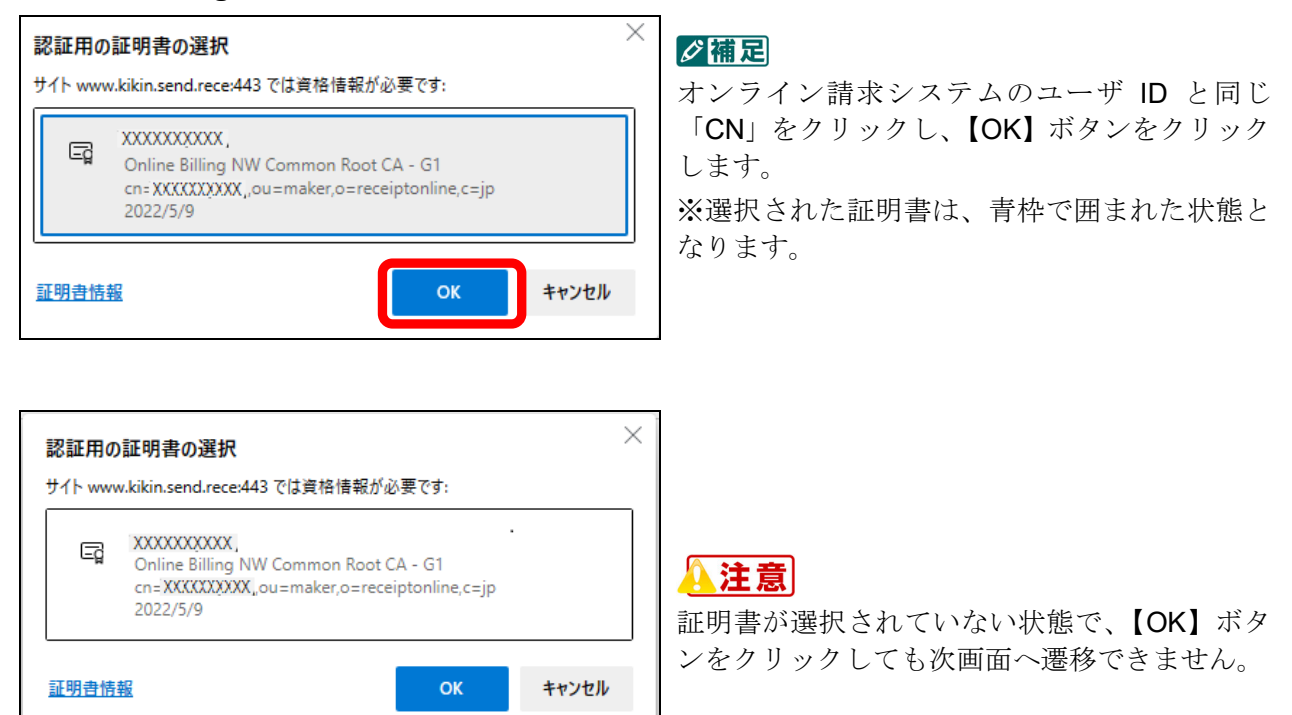

## ■Linux の場合

-----

| 個人証明書の要求 😵                                                                                           |
|----------------------------------------------------------------------------------------------------|
| このサイトはあなたの個人証明書を求めています:                                                                              |
| www.kikin.send.rece:443                                                                              |
| 組織: "ReceiptOnline"                                                                                  |
| 発行者: "Online Billing NW System"                                                                      |
| 個人認証を行うために送信する証明書を選択してください:                                                                          |
| 161000000[XXXXXXXXXXXXXXXXXXXXXXXXXXXXXX                                                             |
| 選択した証明書の詳細:                                                                                          |
| 発行先: CN=161000000,OU=maker,O=ReceiptOnline,C=JP                                                      |
| シリアル番号:xx:xx:xx:xx:xx:xx:xx:xx:xx:xx:xx:xx:xx                                                        |
| xxxx/xx/xx xx:xx: GMT+9から xxxx/xx/xx xx:xx GMT+9 まで有効                                                |
| 雖用述: Signing, Key Encipherment<br>登行老名: CN-Online Billing NW Common Poot CA - C1 O-Online Billing NW |
| System,C=JP                                                                                          |
| 格納先: Software Security Device                                                                        |
| ✓ 今後も同様に処理する                                                                                         |
| キャンセル OK                                                                                             |

「CN=オンライン請求システムのユーザ ID」と なっている行を選択し、【OK】ボタンをクリッ クします。

保存

# 3.2 オンライン請求システムにログインする

オンライン請求システムにログインし、「トップページ」画面を表示します。

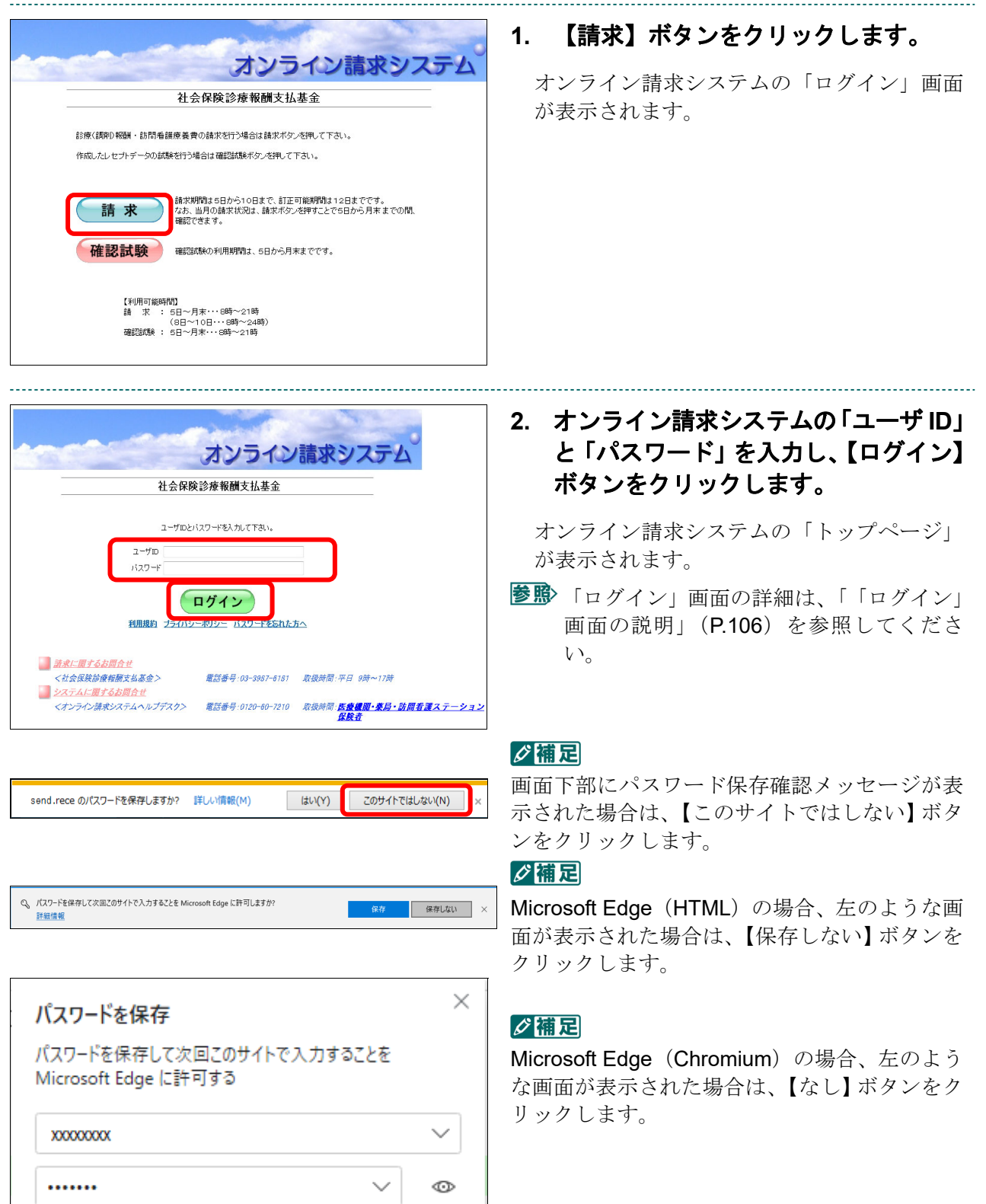

なし

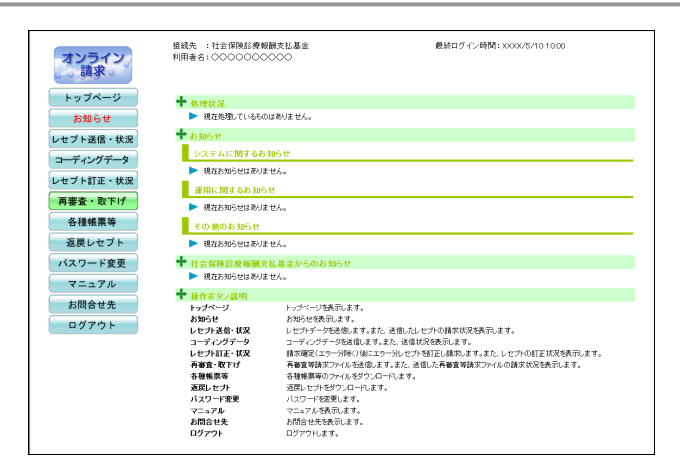

#### **必福足**

初めてログインしたとき、またはパスワード変 更期限(6か月)が過ぎているときは、「パスワ ード変更」画面が表示されます。

● 「パスワード変更」 画面の詳細は、「3.4 パ スワードを変更する」(P.110)を参照して ください。

# 「ログイン」画面の説明

|                                       | オンライン                                     | 請求システム                                    |            |
|---------------------------------------|-------------------------------------------|-------------------------------------------|------------|
| 社会保険                                  | 診療報酬支払基金                                  |                                           |            |
| ב-אסיב                                | 「スワードを入力して下さい。                            | _                                         |            |
| パスワード                                 |                                           |                                           |            |
| (▲) 利用規約 プライバシ                        | ログイン<br>-ポリシー・パスワードを忘れたフ                  | ····                                      |            |
|                                       | ••<br>• • • • • • • • • • • • • • • • • • |                                           | •••••      |
| <社会保険診療頼酬支払基金>           システムに開するお問合せ | 電話番号:03-3987-6181                         | 取扱時間:平日 9時~17時                            | (C)        |
| 〈オンライン請求システムヘルプデスク〉                   | 電話番号:0120-60-7210                         | - 歌扱時間: <u>医療機関・薬局・訪問看護ステー</u><br>保険者<br> | <u>***</u> |

## 画面の操作説明

- (A) リンク文字列をクリックすると、各種文書が表示されます。
- (B) リンク文字列をクリックすると、「パスワード初期化」画面が表示されます。
- (C)お問合せ情報が表示されます。

# ダ禰足

| ・ログインに失敗すると、以下のエラーメッセージが表示されます。この場合は、再度、オンラ<br>イン請求ユーザ ID とオンライン請求パスワードを入力し、オンライン請求システムにログイ<br>ンし直してください。                                                        |
|----------------------------------------------------------------------------------------------------|
| IDまたはパスワードに誤りがあります。再度入力をお願いします。                                                                                                    |
| ユーザIDとパスワードを入力して下さい。                                                                                                    |
| ューザID                                                                                                    |
| パスワード                                                                                                    |
| ログイン                                                                                                    |
| <u>利用規約 ブライバシーポリシー</u> パスワードを忘れた方へ                                                                                                    |
| <ul> <li>・不正ログイン防止のため、連続してログインに4回失敗すると、同じブラウザではログインできなくなります。この場合はブラウザを閉じ、「3.1 オンライン請求を開始する」(P.100)から操作し直してください。</li> <li>オンライン請求システム<br/>社会保険診療板棚支払基金</li> </ul> |
| <ul> <li>         PCLGIN-W002<br/>ロヴィン朝限回数を超えました。<br/>同じブラウザではログィンできません。<br/>- 旦ブラウザを終了し、再度ログインを行って下さい。         </li> </ul>                                      |
| x                                                                                                    |
| ・離席などで 10 分以上作業が行われない場合は、自動的にログアウト(セッションタイムアウト)されます。この場合はブラウザを閉じ、「3.1 オンライン請求を開始する」(P.100)から操作し直してください。                                                          |

# ダ福足

オンライン請求端末のシステム日時が過去または未来日時で設定されている場合は、警告メッセ ージが表示されます。この場合は「OK」ボタンをクリッして、トップページ画面へと進んでく ださい。その後、「3.3 オンライン請求システムからログアウトする」(P.109)の手順に従っ てトップページからログアウトし、システム日時の設定を変更した後、「3.1 オンライン請求を 開始する」(P.100)から操作し直してください。

| Web ペー | ジからのメッセージ ×                                                    |
|--------|----------------------------------------------------------------|
|        | お使いのパソコンのシステム日時が過去または未来日時となっております。<br>システム日時を現在の日時に設定しなおして下さい。 |
|        | <お使いのパソコンのシステム日付><br>xxxx/xx/xx                                |
|        | <現在の日付><br>xxxx/xx/xx                                          |
|        | パソコンのシステム日時が現在の日時と異なるため、<br>オンライン請求の処理が正常に行えない場合があります。         |
|        | ОК                                                             |